# Excel 2000 :

# Graphiques

Excel 2000 FR sur Windows 2000 UK – Chambre des représentants, BXL 2006 Par PASCAL CAMBIER <u>http://pascal.cambier.eu</u>

## 1 Table des matières

| 1 | Tabl  | le des matières                                        | 2  |
|---|-------|--------------------------------------------------------|----|
| 2 | L'as  | sistant graphique                                      | 3  |
|   | 2.1   | D'abord sélectionner des données                       | 3  |
|   | 2.2   | Pour utiliser l'assistant graphique                    | 4  |
|   | 1.1   | Étape 1 : Sélectionner le type de graphique            | 4  |
|   | 1.2   | Étape 2 : Vérifier ou ajuster la plage de données      | 5  |
|   | 1.3   | Étape 3 : Mise forme du graphique                      | 7  |
|   | 1.4   | Étape 4 : Choix du type d'insertion                    | 9  |
| 3 | Mod   | lification du graphique dans la feuille de calcul      | 11 |
|   | 3.1   | Pour déplacer un graphique                             | 11 |
|   | 3.2   | Pour modifier la taille d'un graphique                 | 11 |
| 4 | Éditi | ion du graphique                                       | 12 |
|   | 4.1   | Pour modifier un élément du graphique                  | 12 |
|   | 4.2   | Pour modifier l'orientation du graphique dans l'espace | 15 |
|   | 4.3   | Pour modifier le titre du graphique                    | 15 |
|   | 4.4   | Pour modifier la légende du graphique                  | 17 |
|   | 4.5   | Pour modifier d'autres éléments du graphique           | 19 |
|   |       |                                                        |    |

# 2 L'assistant graphique

Le graphique demeure la technique la plus parlante pour mettre en évidence les relations qui peuvent exister dans des séries de données numériques. Leur représentation constitue une des particularités les plus intéressantes des tableurs en général et d'Excel plus spécialement.

Excel fournit une procédure à la fois simple et rapide pour obtenir des graphiques à la fois complets et bien finis à l'aide de son ASSISTANT GRAPHIQUE.

#### 2.1 <u>D'abord sélectionner des données</u>

La sélection les données qui doivent faire l'objet d'un graphique reste l'étape initiale de la procédure. Il convient d'y inclure la ligne et/ou la colonne qui contien(nen)t les intitulés des données si ceux-ci doivent figurer dans le graphique : cela évitera de devoir les ajouter par des procédés moins immédiats.

Une série doit présenter les données à la suite les unes des autres dans une colonne ou une ligne.

Par contre, les différentes séries concernées peuvent ne pas être contiguës : dans ce cas, appuyer sur la touche CTRL pendant la sélection.

|                                             | Мic                                                              | rosoft Exce                                       | el - Catalog                                         | gue Exe <mark>r</mark> cio                           | es.xls                                                         |                                                                   |        |
|---------------------------------------------|------------------------------------------------------------------|---------------------------------------------------|------------------------------------------------------|------------------------------------------------------|----------------------------------------------------------------|-------------------------------------------------------------------|--------|
|                                             | Eichier Edition Affichage Insertion Format Outils Données Fenêti |                                                   |                                                      |                                                      |                                                                |                                                                   |        |
|                                             | 🗅 😅 🖬 🎒 🕼 🖤 🐰 🖻 💼 🝼 🖙 ా 🖓 🖉 🏂 🏄 🏭 🦼                              |                                                   |                                                      |                                                      |                                                                |                                                                   |        |
| Ari                                         | al                                                               |                                                   | ▼ 10 ▼                                               | G I § ≣                                              | = = <b>=</b>                                                   | <b>9 % 000 %</b>                                                  | 4      |
| _                                           |                                                                  | F6 🗖                                              | · = =                                                | SOMME(C6:E                                           | 6)                                                             |                                                                   |        |
|                                             | А                                                                | В                                                 | С                                                    | D                                                    | E                                                              | F                                                                 | Γ      |
| 1                                           |                                                                  |                                                   |                                                      |                                                      |                                                                |                                                                   |        |
|                                             |                                                                  |                                                   |                                                      |                                                      |                                                                |                                                                   | _      |
| 2                                           |                                                                  |                                                   |                                                      |                                                      | BUDGET                                                         | FAMILIAL                                                          |        |
| 2<br>3                                      |                                                                  |                                                   |                                                      |                                                      | BUDGET                                                         | FAMILIAL                                                          | •      |
| 2<br>3<br>4                                 |                                                                  | Entrées                                           | Avril                                                | Mai                                                  | BUDGET                                                         | FAMILIAL                                                          | N      |
| 2<br>3<br>4<br>5                            |                                                                  | Entrées                                           | Avril                                                | Mai                                                  | BUDGET                                                         | FAMILIAL                                                          | •<br>N |
| 2<br>3<br>4<br>5<br><b>6</b>                |                                                                  | Entrées<br>Salaire                                | <b>Avril</b><br>1.194,85 €                           | Mai<br>1.194,85 €                                    | BUDGET<br>Juin<br>1.200,00 €                                   | FAMILIAL<br>Total<br>3.589,70 €                                   | n.     |
| 2<br>3<br>4<br>5<br>6<br>7                  |                                                                  | Entrées<br>Salaire<br>Loyer                       | Avril<br>1.194,85 €<br>285,08 €                      | Mai<br>1.194,85 €<br>292,40 €                        | BUDGET<br>Juin<br>1.200,00 €<br>292,40 €                       | FAMILIAL<br>Total<br>3.589,70 €<br>869,88 €                       | R      |
| 2<br>3<br>4<br>5<br><b>6</b><br>7<br>8      |                                                                  | Entrées<br>Salaire<br>Loyer<br>Intérêts           | Avril<br>1.194,85 €<br>285,08 €<br>30,37 €           | Mai<br>1.194,85 €<br>292,40 €<br>30,37 €             | BUDGET<br>Juin<br>1.200,00 €<br>292,40 €<br>30,37 €            | FAMILIAL<br>Total<br>3.589,70 €<br>869,88 €<br>91,11 €            | ħ      |
| 2<br>3<br>4<br>5<br><b>6</b><br>7<br>8<br>9 |                                                                  | Entrées<br>Salaire<br>Loyer<br>Intérêts<br>Divers | Avril<br>1.194,85 €<br>285,08 €<br>30,37 €<br>1,24 € | Mai<br>1.194,85 €<br>292,40 €<br>30,37 €<br>247,89 € | BUDGET<br>Juin<br>1.200,00 €<br>292,40 €<br>30,37 €<br>30,99 € | FAMILIAL<br>Total<br>3.589,70 €<br>869,88 €<br>91,11 €<br>2∰,12 € |        |

Écran 1, sélection discontinue

#### 2.2 <u>Pour utiliser l'assistant graphique</u>

Cliquer sur le bouton de l'ASSISTANT GRAPHIQUE dans la barre d'outils Standard

#### 2.3 <u>Étape 1 : Sélectionner le type de graphique</u>

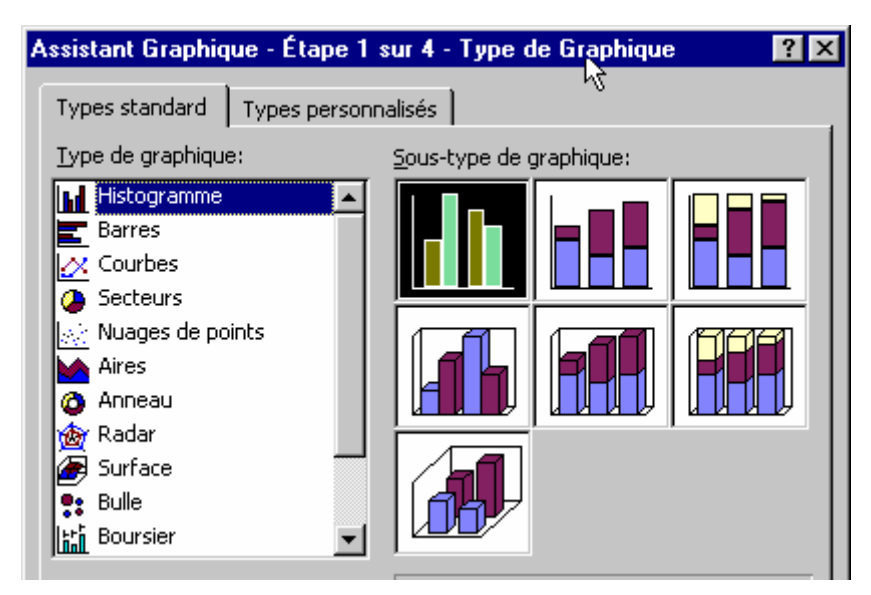

Écran 2, Étape 1 de l'assistant graphique (type)

Il faut sélectionner du côté gauche le type de graphique souhaité, puis cliquer du côté droit sur l'icône du sous-type , puis cliquer sur Suivant

| Assistant Graphique - Étape 1                                                      | sur 4 - Type de Graphique 🔗 🙁           |
|------------------------------------------------------------------------------------|-----------------------------------------|
| Types standard Types person                                                        | nalisés                                 |
| <u>Type de graphique:</u>                                                          | <u>S</u> ous-type de graphique:         |
| Histogramme                                                                        |                                         |
| <ul> <li>Nuages de points</li> <li>Aires</li> <li>Anneau</li> <li>Radar</li> </ul> |                                         |
| Surface<br>Bulle<br>Boursier                                                       | κ.                                      |
|                                                                                    | Secteurs avec effet 3D.                 |
|                                                                                    | Maintenir appuyé pour <u>vi</u> sionner |
| Annuler                                                                            | < Précédent Suivant > <u>Fi</u> n       |

Écran 3, Étape 1 de l'assistant graphique (sous-type)

#### 2.4 <u>Étape 2 : Vérifier ou ajuster la plage de</u> données

À ce stade, une représentation réelle des données suivant les options choisies est présentée. Attention toutefois : les proportions des différents éléments présentés ne sont pas toujours conformes à la réalité du graphe qui figurera dans la feuille de calcul.

L'assistant graphique a essayé de deviner les intentions de l'utilisateur d'après les données fournies. Il demande cependant de confirmer 3 options, à moins qu'elles ne soient erronées ou à moins que les intentions de l'utilisateur soient différentes dans quel cas, il est possible de les modifier.

Les séries de données doivent-elles être considérées d'après leur présentation verticale ou horizontale ?

Dans le cas uniquement où plusieurs séries de données ont été fournies, leur analyse en ligne ou en colonne mettra en évidence des aspects différents des relations existants entre les données.

La(les) première(s) colonne(s) ou la(les) première(s) ligne(s) de la sélection contien(ne)t-elle(s) des données effectives ou bien des titres ?

S'assurer que la plage de données et éventuellement nommer la série de données concernée. Puis cliquer sur le bouton **Suivant**.

| Assistant Grap | hique - Étape                          | 2 sur 4 - Donn      | ées source du                                         | grap <mark>?</mark> 🗙                                                 |
|----------------|----------------------------------------|---------------------|-------------------------------------------------------|-----------------------------------------------------------------------|
| Plage de donné | es Série                               |                     |                                                       | 1                                                                     |
| Plage de door  |                                        |                     | Loy     Prê     Cha     Hab     Noc     Frai     Dive | ers à payer<br>is<br>rges<br>illement<br>irriture<br>s voiture<br>ers |
| Série en:      | C lines                                | топписатурартанар.  | 1920) 000g0t foi                                      |                                                                       |
| 20110 0111     | ⊙ <u>Li</u> gnes<br>● <u>C</u> olonnes |                     |                                                       |                                                                       |
|                |                                        |                     | ₽3                                                    |                                                                       |
| 2              | Annuler                                | < <u>P</u> récédent | Suivant >                                             | Ein                                                                   |

Écran 4, Étape 2 de l'assistant graphique (données)

| Assistant Graphique - Éta         | pe 2 sur 4       | - Données sou    | rce du grap                                                                                                    | ? X      |
|-----------------------------------|------------------|------------------|----------------------------------------------------------------------------------------------------|----------|
| Plage de données Série            |                  |                  |                                                                                                    | 1        |
|                                   |                  |                  | <ul> <li>Loyers à payer</li> <li>Prêts</li> <li>Charges</li> <li>Habillement</li> <li>Nourriture</li> <li>Frais voiture</li> <li>Divers</li> </ul> |          |
| Série                             | Nom:             |                  |                                                                                                    | -        |
|                                   | <u>14</u> 0111   |                  |                                                                                                    |          |
| Ajouter <u>S</u> upprimer         | <u>V</u> aleurs: | ='Budget familia | aľ!\$E\$14:\$E\$20                                                                                                    | <u>.</u> |
| Étiquettes de c <u>a</u> tégorie: |                  | ='Budget familia | aľ!\$A\$14:\$A\$20                                                                                                    | 3        |
| Annuler                           | < <u>P</u> réc   | édent Suivan     | t > <u>Fi</u> n                                                                                                    |          |

Écran 5, Étape 2 de l'assistant graphique (série)

#### 2.5 <u>Étape 3 : Mise forme du graphique</u>

La dernière étape permet d'ajouter les éléments qui accompagnent le plus souvent un graphique :

- une légende des différents éléments du graphique reprenant des éléments compris dans la sélection de départ (si une erreur existe dans la légende, elle pourra être modifiée en effectuant directement la correction dans la feuille de calcul et sera répercutée automatiquement dans le graphique)
- un titre pour le graphique
- un titre pour chacun des axes, si toutefois la sélection fournie comprend au moins 2 séries de données interdépendantes.

| Assistant Graphique - Étape | 3 sur 4 - Op   | tions de Graph      | ique      | ? ×                                                                   |
|-----------------------------|----------------|---------------------|-----------|-----------------------------------------------------------------------|
| Tiltes Légende Étiquet      | tes de donnée: | ; ]                 |           |                                                                       |
| <u>Ti</u> tre du graphique: |                |                     |           | _                                                                     |
| Répartition du budget       |                |                     |           |                                                                       |
| Axe des abscisses (X):      |                |                     |           |                                                                       |
| Axe des ordonnées (Y):      |                |                     |           | □ Loyers à payer<br>□ Prêts<br>□ Charges<br>□ Habillement             |
| Axe des (X) superposé:      |                |                     |           | <ul> <li>Nourriture</li> <li>Frais voiture</li> <li>Divers</li> </ul> |
| Axe des (Y) superposé:      |                |                     |           |                                                                       |
|                             |                |                     |           |                                                                       |
|                             |                |                     |           |                                                                       |
|                             | Annuler        | < <u>P</u> récédent | Suivant > | <u>Fi</u> n                                                           |

Écran 6, Étape 3 - options de Graphique - Titres

| Assistant Graphique - Étape 3 sur 4                                                      | - Options de Graphique 🛛 ? 🗙                                                                                                    |
|------------------------------------------------------------------------------------------|----------------------------------------------------------------------------------------------------|
| Titres                                                                                   | lonnées                                                                                                    |
| Afficher la légende     Emplacement d'un objet                                           | Répartition du budget                                                                                                    |
| C <u>G</u> oin supérieur droit<br>C <u>H</u> aut<br>C <u>D</u> roite<br>C <u>G</u> auche | <ul> <li>Loyers à payer</li> <li>Prêts</li> <li>Charges</li> <li>Habillement</li> <li>Nourriture</li> <li>Frais voiture</li> <li>Divers</li> </ul> |
| Annu                                                                                     | ller < Précédent Suivant > Ein                                                                                                    |

Écran 7, Étape 3 - options de Graphique - Légende

| Assistant Graphique - Étape 3 sur                                                                                                    | 4 - Options de Graphique                                  |
|----------------------------------------------------------------------------------------------------|-----------------------------------------------------------|
| Titres Légende Étiquettes de                                                                                                    | données                                                   |
| Étiquettes de données                                                                                                    |                                                           |
| C Aucune                                                                                                    | Répartition du budget                                     |
| <ul> <li>C Afficher la valeur</li> <li>C Afficher le pourcentage</li> <li>C Afficher l'étiquette</li> <li>C Afficher l'étiquette et pourcent</li> <li>C Afficher la taille des bulles</li> </ul> | 32<br>52<br>122<br>122<br>122<br>122<br>122<br>122<br>122 |
|                                                                                                    |                                                           |
| 2 Anr                                                                                                    | nuler < Précédent Suivant > <u>Fi</u> n                   |

Écran 8, Étape 3 - options de Graphique - Étiquettes de données

### 2.6 Étape 4 : Choix du type d'insertion

Il faut choisir si le graphique est inséré en tant qu'objet « flottant » sur la feuille de calcul, ou dans une feuille séparée, laquelle ne contient que le graphique.

| Assistant Gra   | aphique - Étape 4 sur 4 - Emp       | olacement du graphique 🛛 📪 🗙 | 1 |
|-----------------|-------------------------------------|------------------------------|---|
| _Insérer le gra | aphique:                            |                              |   |
|                 | C sur une <u>n</u> ouvelle feuille: | Graph1                       |   |
|                 | 💽 en tant qu' <u>o</u> bjet dans:   | Budget familial              |   |
| 2               | Annuler                             | <pre></pre>                  | 5 |

Terminer en cliquant sur le bouton  $O_{\kappa}$ . Le graphique comme objet sur la feuille :

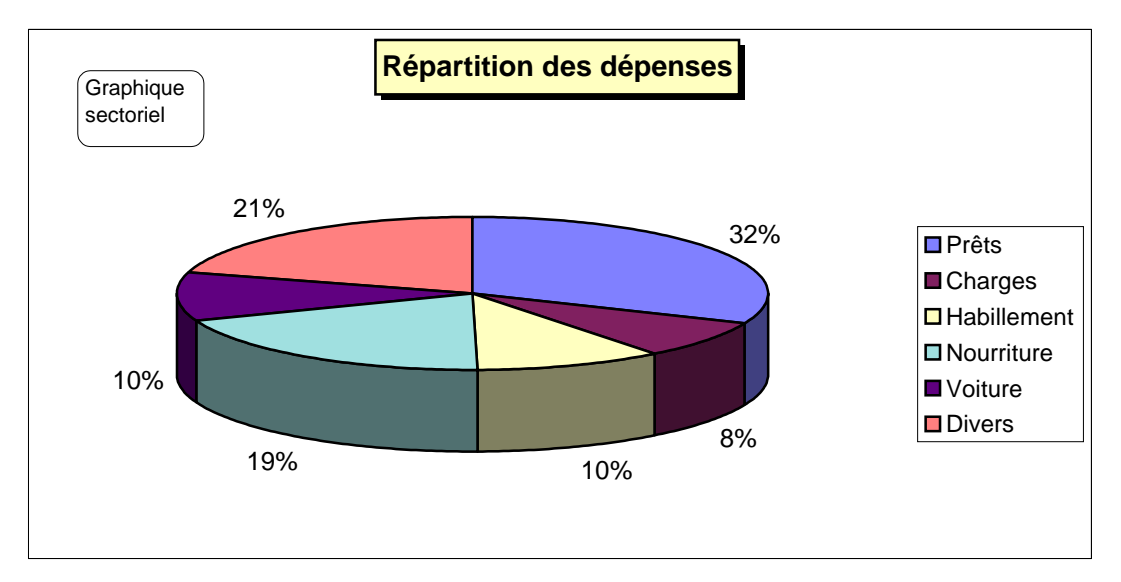

Écran 9, Graphique Excel

# 3 Modification du graphique dans la feuille de calcul

#### 3.1 Pour déplacer un graphique

Le graphique, comme tout objet graphique peut être pointé et déplacé directement par glissement.

#### 3.2 Pour modifier la taille d'un graphique

Le graphique, comme tout objet graphique, est entouré de poignées quand il est sélectionné. Ces poignées peuvent être pointées et glissées afin de modifier sa proportion ou son échelle.

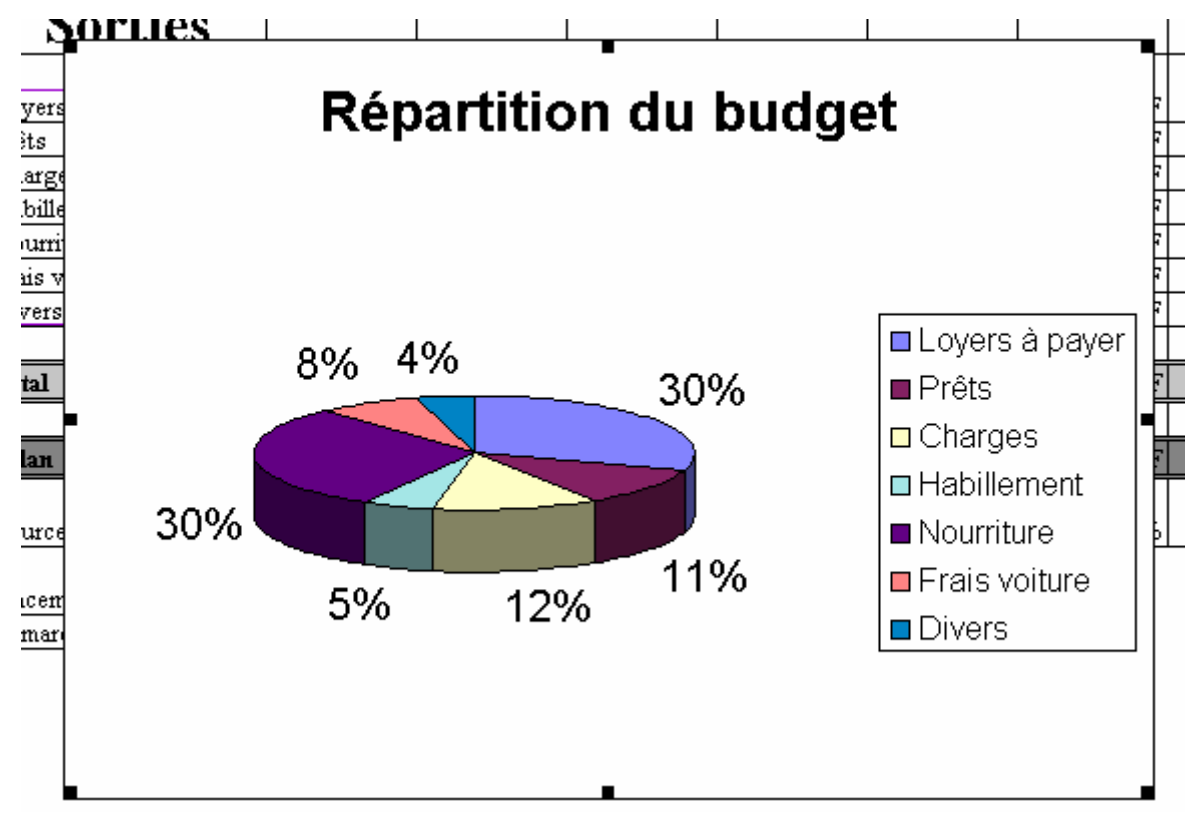

Écran 10, Graphique sélectionné

Lorsqu'il est sélectionné, on voit aussi que chaque plage de données impliquée est entourée d'un trait épais coloré visant à non seulement la mettre en évidence, mais aussi à la modifier, si nécessaire.

# 4 Édition du graphique

Lorsque le graphique est sélectionné, Excel met en évidence les plages de données concernées et modifie le menu principal

Maintenant, chaque élément du graphique est sélectionnable et modifiable individuellement.

#### 4.1 Pour modifier un élément du graphique

Pour séparer les secteurs les uns des autres, il suffit de cliquer dans l'un d'entre eux, <u>alors qu'aucun n'est déjà sélectionné</u>, et de le glisser vers l'extérieur. On observera que tous les secteurs sont sélectionnés ensemble.

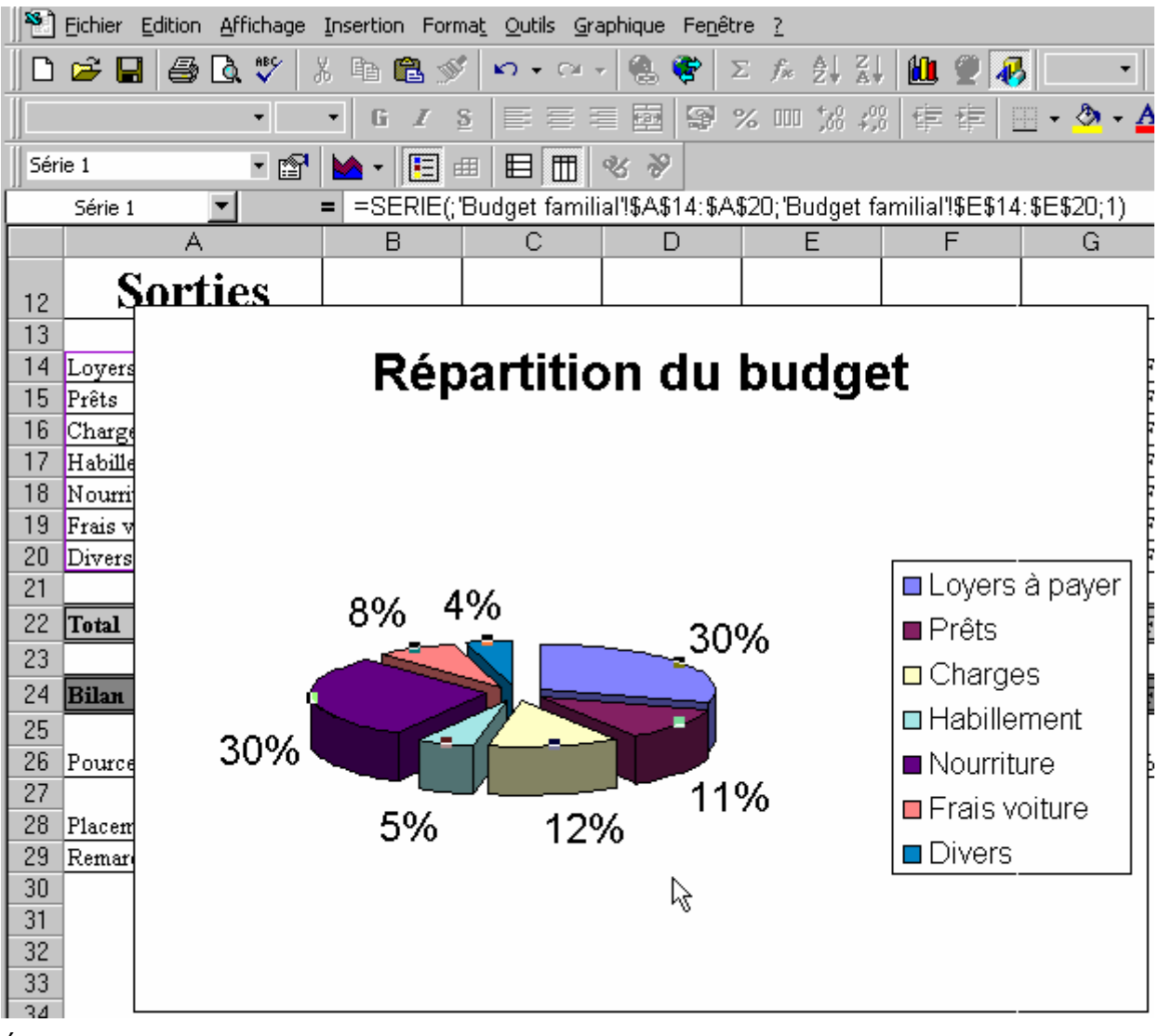

Écran 11, Secteurs sélectionnés et séparés

On accède aux propriétés de la série sélectionnée via le menu Format, commande Série de données sélectionnée :

| Forma <u>t</u>                         |         |
|----------------------------------------|---------|
| Série de données sél <u>e</u> ctionnée | Ctrl+1  |
| Eeuille                                | •       |
|                                        |         |
| Format de série de données             | ? ×     |
| Motifs Étiquettes de données           | Options |
|                                        |         |
| Bordure                                | Aires   |
| C Auguro                               |         |
| C Devene aliaño                        | Adcolle |
| Personnaisee                           |         |
| <u>Style:</u>                          |         |
| Couleur: Automatique 🔻                 |         |
|                                        |         |
| Epaiss <u>e</u> ur:                    |         |
|                                        |         |
|                                        |         |
| Apercu                                 |         |
|                                        |         |
|                                        |         |
|                                        |         |
|                                        | Annuler |
|                                        |         |

Écran 12, Format de série de données - Motifs

| Format de série de données                                                                                                    | ? ×        |
|----------------------------------------------------------------------------------------------------|------------|
| Motifs Étiquettes de données Options                                                                                                    |            |
| Étiquettes de données<br>C Aucune<br>C Afficher valeur<br>C Afficher pourcentage<br>C Afficher étiquette<br>C Afficher étiquette et pourcentage<br>C Afficher la taille des bulles |            |
| <ul> <li>Afficher symbole de légende près de l'étiquette</li> <li>Afficher les lignes d'étiquettes</li> </ul>                                                                      |            |
|                                                                                                    | OK Annuler |

Écran 13, Format de série de données - Étiquettes de données

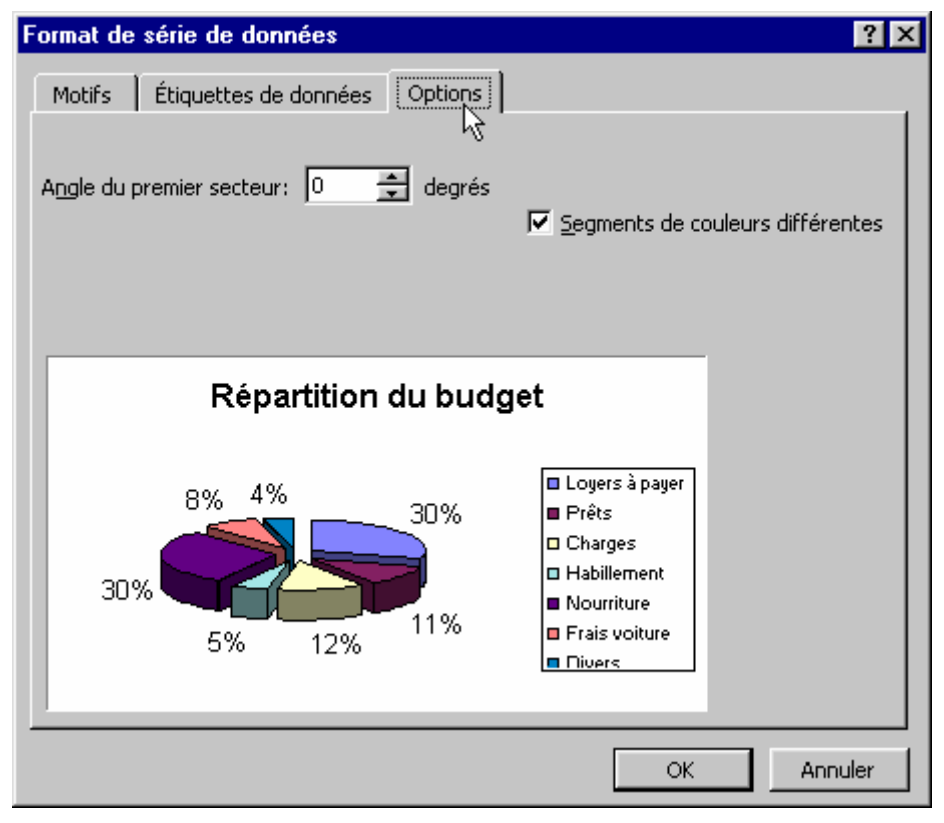

Écran 14, Format de série de données - Étiquettes de données

#### 4.2 <u>Pour modifier l'orientation du graphique</u> <u>dans l'espace</u>

| Graphique                              |
|----------------------------------------|
| <u>T</u> ype de graphique              |
| Données source                         |
| Options du graphique                   |
| Emplacement                            |
| Ajouter des données                    |
| Ajouter une <u>c</u> ourbe de tendance |
| Vue 3D                                 |

La commande VUE 3D du menu GRAPHIQUE permet, si le graphique est sélectionné, par des boutons fléchés de modifier son orientation dans l'espace.

| Format de vue 3D | ? ×                       |
|------------------|---------------------------|
|                  | ОК                        |
|                  | Fermer                    |
| Altitude:        | Appliq <u>u</u> er        |
|                  | Par <u>d</u> éfaut        |
| Rotation:        | Mise à l'échelle          |
|                  | Hauteur: 100 % de la base |

Écran 15, Dialogue "Format de vue 3D"

#### 4.3 Pour modifier le titre du graphique

La sélection du titre permet l'accès à la commande TITRE DE GRAPHIQUE SÉLECTIONNÉ du menu FORMAT qui propose des fiches à onglets en rapport avec les modifications possibles sur ce titre.

#### Excel 2000 - Graphiques

| Forn                                           | na <u>t</u>     |       |       |    |
|------------------------------------------------|-----------------|-------|-------|----|
| Titre du graphique sél <u>e</u> ctionné Ctrl+1 |                 |       |       |    |
|                                                | <u>F</u> euille |       | *     |    |
|                                                |                 |       |       |    |
| В                                              | С               | D     | E     |    |
|                                                |                 |       |       |    |
| Rép                                            | artitio         | on du | budge | et |

| Format de titre de graphique                                                                                                 | ? ×                                    |
|----------------------------------------------------------------------------------------------------|----------------------------------------|
| Motifs Police Alignement                                                                                                    |                                        |
| Bordure<br>C Automatique<br>Aucune<br>C Personnalisée<br>Style:<br>Couleur:<br>Automatique<br>Épaiss <u>e</u> ur:<br>Combrée | Aires<br>Automatique<br>Aucune         |
| Aperçu                                                                                                    | Motifs et textu <u>r</u> es OK Annuler |

Écran 16, Format du titre de graphique - Motifs

| Format de titre de graphique |                              |                         | ? × |
|------------------------------|------------------------------|-------------------------|-----|
| Motifs Police Alignemen      | t                            |                         |     |
| Police:<br>Arial             | <u>Style:</u><br>Gras        | <u>T</u> aille:<br>20   |     |
| 과 Abadi MT Condensed Li      | Normal A<br>Italique<br>Gras | 14 <b>▲</b><br>16<br>18 | L.  |
| Tr Arial Black               | Gras italique                | 20 💌                    |     |
| Aucun 💌                      | Automatique 💌                | Automatique             | -   |
| Attributs                    | Aperçu                       |                         |     |

Écran 17, Format de titre de graphique - Police

| Format de titre de graphique |             | ? × |
|------------------------------|-------------|-----|
| Motifs Police Alignen nt     |             |     |
| Horizontal                   | Orientation |     |
| Horizontal: Centré 💌         |             |     |
| Vertical: Centré             | Texte+      |     |
|                              | 0 📥 degrés  |     |

Écran 18, Format de titre de graphique - Alignement

#### 4.4 Pour modifier la légende du graphique

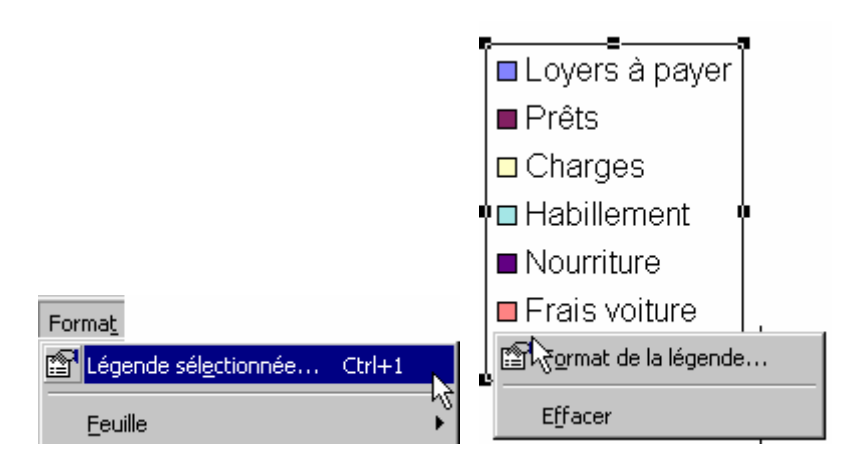

La sélection de la légende permet l'accès à la commande LÉGENDE SÉLECTIONNÉE du menu FORMAT qui propose des fiches à onglets en rapport avec les modifications possibles sur cette légende. Plus simplement, utiliser le menu contextuel de la légende (clic droit).

• Les motifs peuvent être modifiés sous MOTIFS

| Format de légende                                                                                                    | ? ×             |
|----------------------------------------------------------------------------------------------------|-----------------|
| Motifs Police Emplacement                                                                                                    |                 |
| Bordure  Aires  Aires  Aires  Aires  Aires  Aires  Aires  Aires  Aires  Automatique  Automatique  Automatique  Aperçu  Aperçu | omatique<br>une |
|                                                                                                    |                 |
|                                                                                                    | OK Annuler      |

Écran 19, Format de légende - Motifs

• La taille de la légende peut être modifiée sous POLICE :

| Format de légende                                                                                        |                                                                 | ? ×     |  |
|----------------------------------------------------------------------------------------------------|-----------------------------------------------------------------|---------|--|
| Motifs Police Emplacem                                                                                   | ent                                                             |         |  |
| Police:                                                                                                  | Style: Tai<br>Normal 12<br>Normal 12<br>Italique 1              |         |  |
| Soulignement:                                                                                            | Gras<br>Gras italique<br>Couleur:<br>Automatique<br>Automatique | nd:     |  |
| Attributs<br>Barré<br>Exposant<br>Indice                                                                 | Aperçu AaBbCo                                                   | :YyZz   |  |
| <ul> <li>Échelle automatique</li> <li>Police TrueType, identique à l'écran et à l'impression.</li> </ul> |                                                                 |         |  |
|                                                                                                    | ОК                                                              | Annuler |  |

Écran 20, Format de légende - Police

• la position de la légende peut être précisée sous EMPLACEMENT :

| Format de                                                               | légende          |             |        | ? ×     |
|-------------------------------------------------------------------------|------------------|-------------|--------|---------|
| Format de<br>Motifs<br>C Bas<br>C Coin<br>C Haut<br>C Droite<br>C Gauch | Police<br>Police | Emplacement |        | ? ×     |
|                                                                         |                  |             | <br>ОК | Annuler |

Écran 21, Format de légende - Emplacement

#### 4.5 <u>Pour modifier d'autres éléments du</u> graphique

D'une manière générale, il est plus rapide de sélectionner l'élément et de faire apparaître son menu contextuel en opérant un clic droit sur l'élément.

## 5 Index des illustrations

| Éaran 1 sélesti  | an diagontinus                                   | r  |
|------------------|--------------------------------------------------|----|
|                  |                                                  | 3  |
| Ecran 2, Etape   | 1 de l'assistant graphique (type)                | 4  |
| Ecran 3, Etape   | 1 de l'assistant graphique (sous-type)           | 5  |
| Écran 4, Étape   | 2 de l'assistant graphique (données)             | 6  |
| Écran 5, Étape   | 2 de l'assistant graphique (série)               | 7  |
| Écran 6, Étape   | 3 - options de Graphique - Titres                | 8  |
| Écran 7, Étape   | 3 - options de Graphique - Légende               | 8  |
| Écran 8, Étape   | 3 - options de Graphique - Étiquettes de données | 9  |
| Écran 9, Graphi  | que Excel                                        | 10 |
| Écran 10, Graph  | nique sélectionné                                | 11 |
| Écran 11, Secte  | urs sélectionnés et séparés                      | 12 |
| Écran 12, Form   | at de série de données - Motifs                  | 13 |
| Écran 13, Form   | at de série de données - Étiquettes de données   | 14 |
| Écran 14, Form   | at de série de données - Étiquettes de données   | 14 |
| Écran 15, Dialog | gue "Format de vue 3D"                           | 15 |
| Écran 16, Form   | at du titre de graphique - Motifs                | 16 |
| Écran 17, Form   | at de titre de graphique - Police                | 16 |
| Écran 18, Form   | at de titre de graphique - Alignement            | 17 |
| Écran 19, Form   | at de légende - Motifs                           | 18 |
| Écran 20, Form   | at de légende - Police                           | 18 |
| Écran 21, Form   | at de légende - Emplacement                      | 19 |
|                  |                                                  |    |